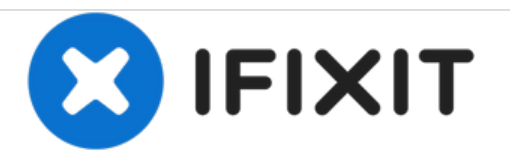

# Ceiva LF2003 Display Replacement

Replace the display of your Ceiva LF2003.

Written By: Casey Glasgow

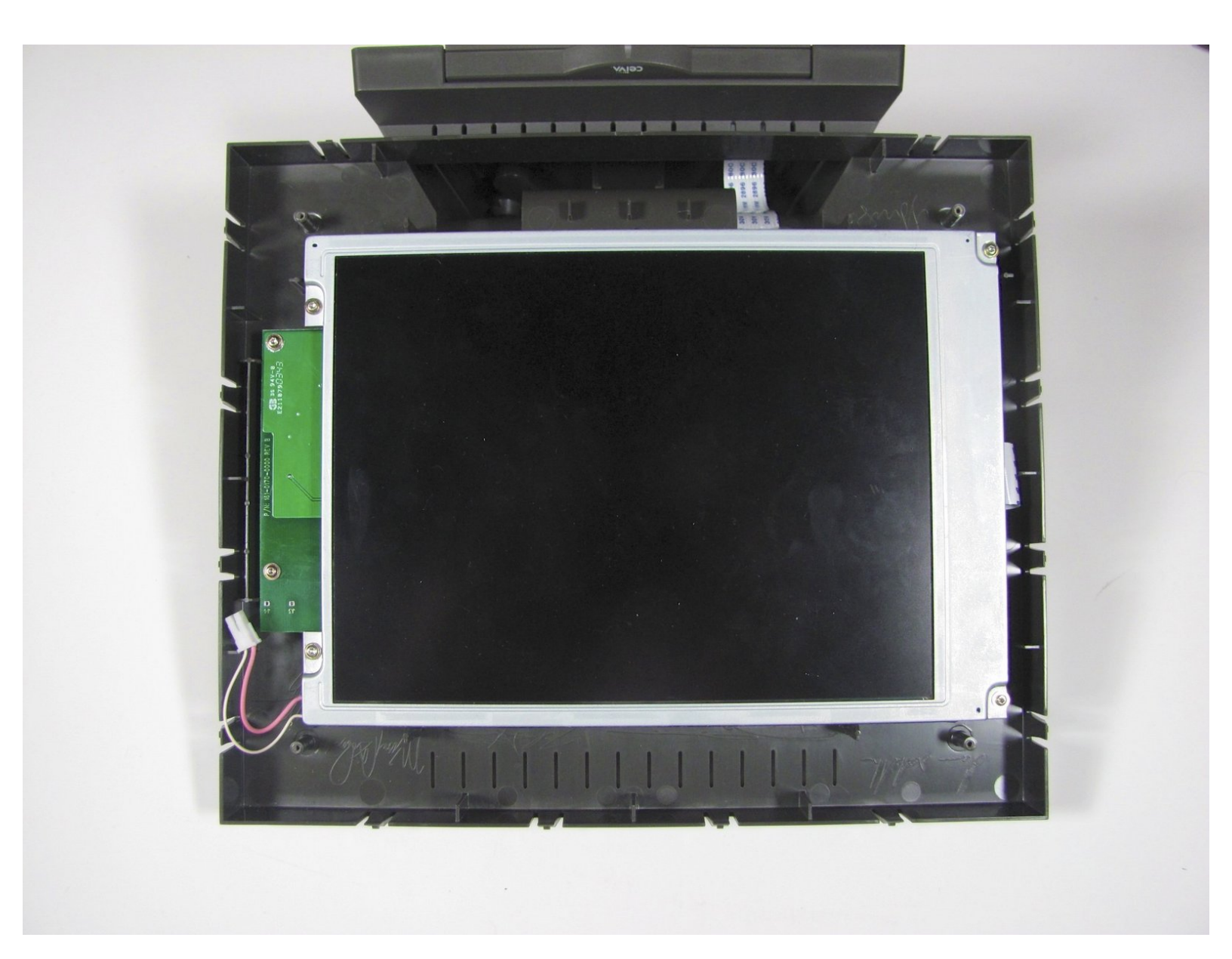

# INTRODUCTION

Replacing the display on this device is not very difficult. A couple sets of screws and wires are all that need removing, but don't rush or you might rip a cable.

# **TOOLS:**

۶

- iFixit Opening Tools (1)
- T6 Torx Screwdriver (1)
- Spudger (1)

#### Step 1 — Exterior Frame and Matting

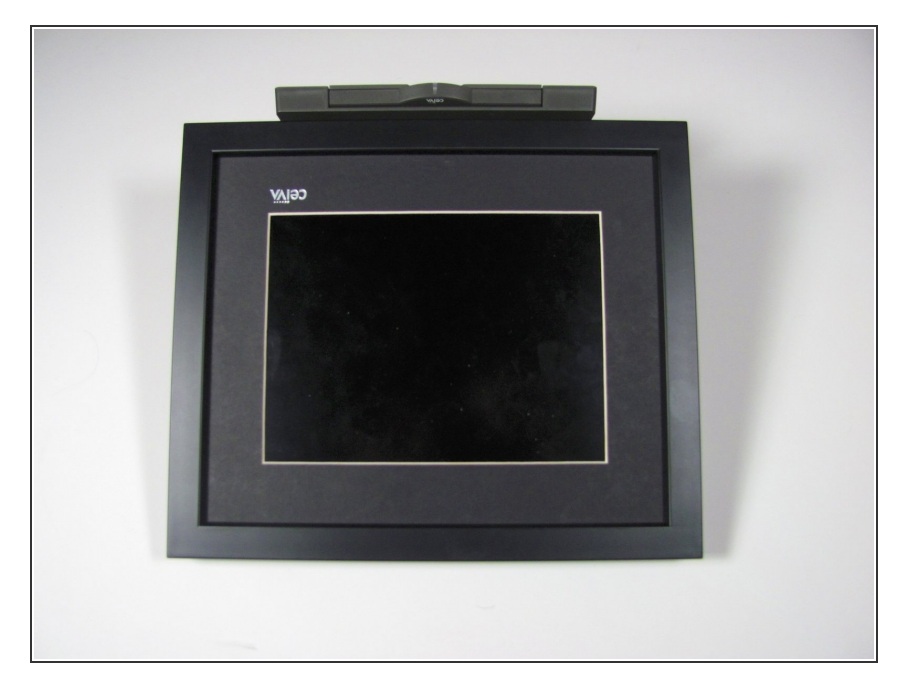

• Lay the device on its back, and rotate so the base is facing away from you.

## Step 2

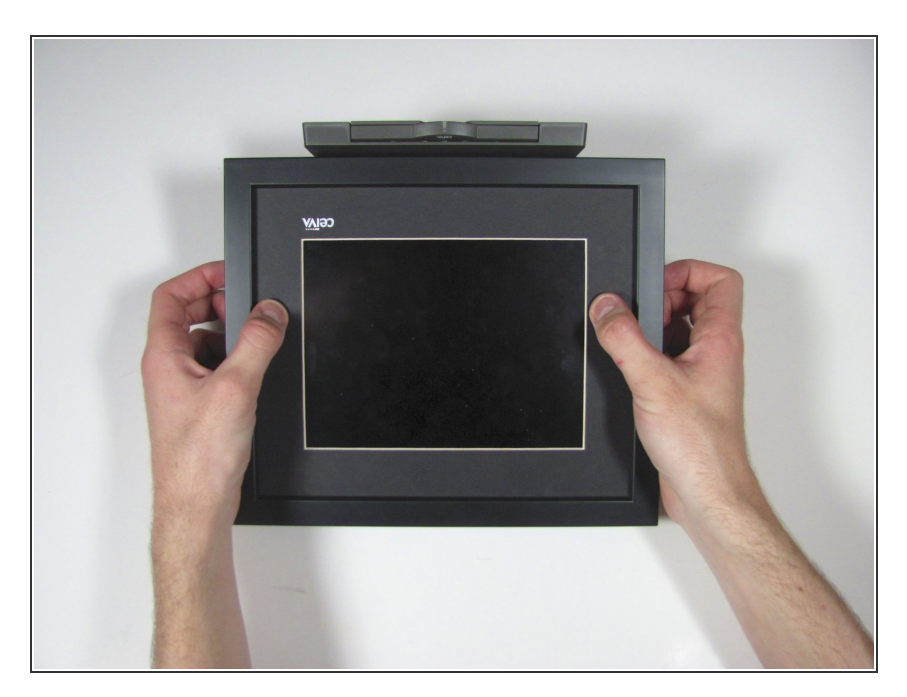

 Grip the frame with your fingers under the edge of the frame, and thumbs pushing down on the front of the device.

## Step 3

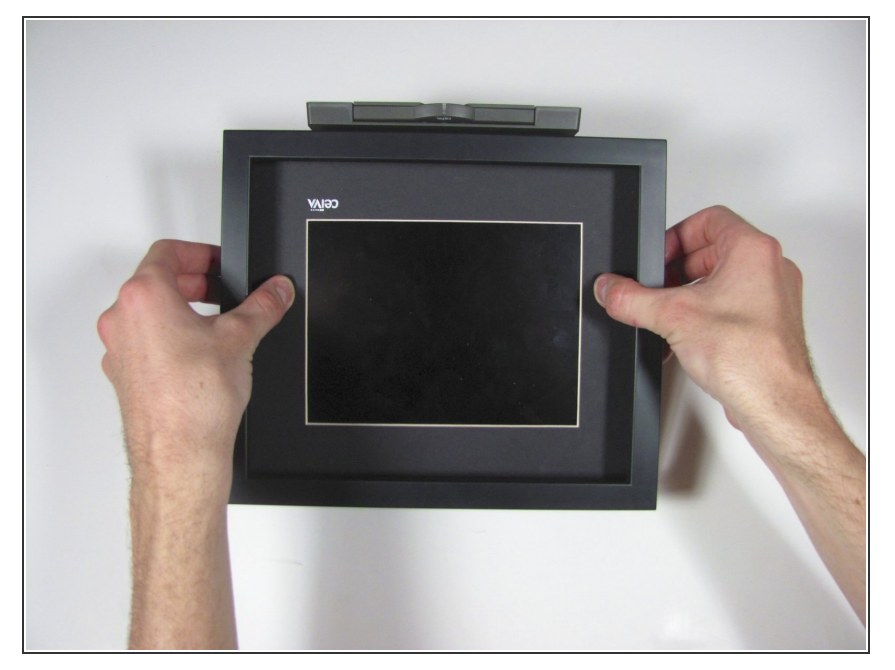

• Lift up the frame with your fingers and push down the rest of the device with your thumbs.

## Step 4

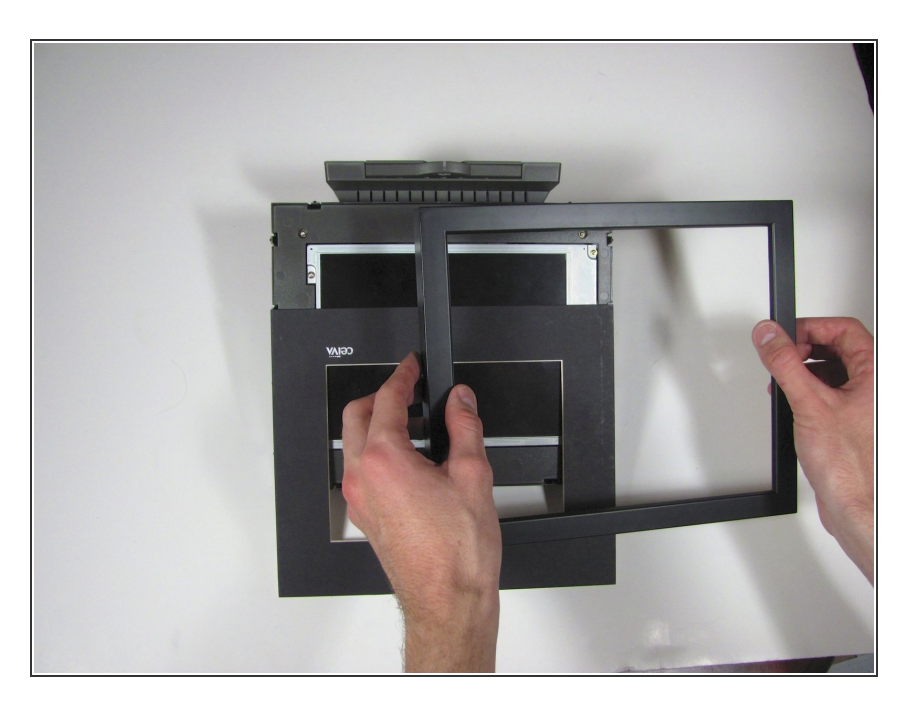

• Remove the frame and matte from the device.

#### Step 5 — Internal Plastic Screen Frame

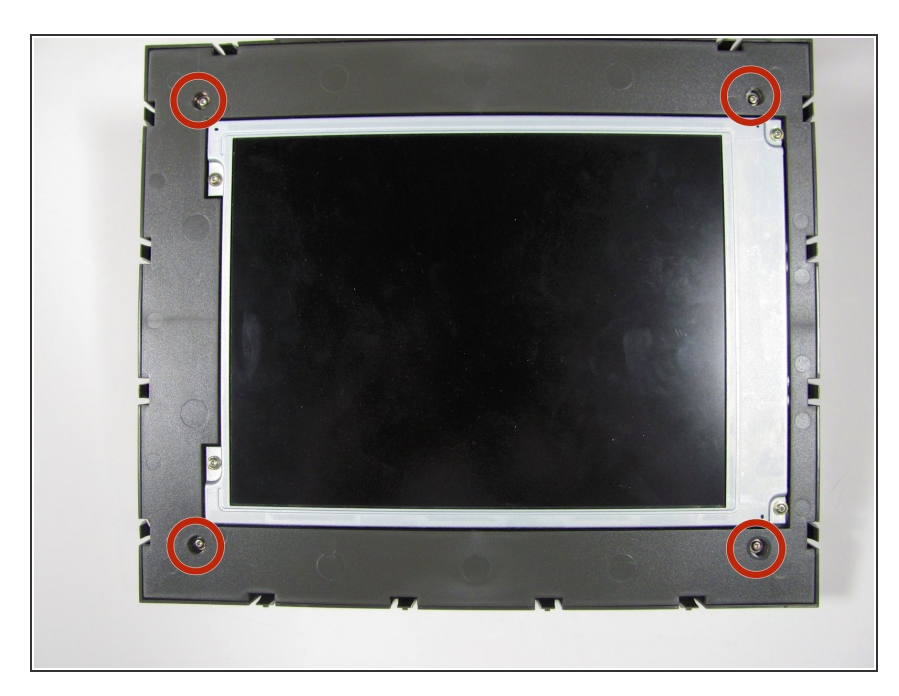

Remove the four 7mm Torx T6 screws.

## Step 6

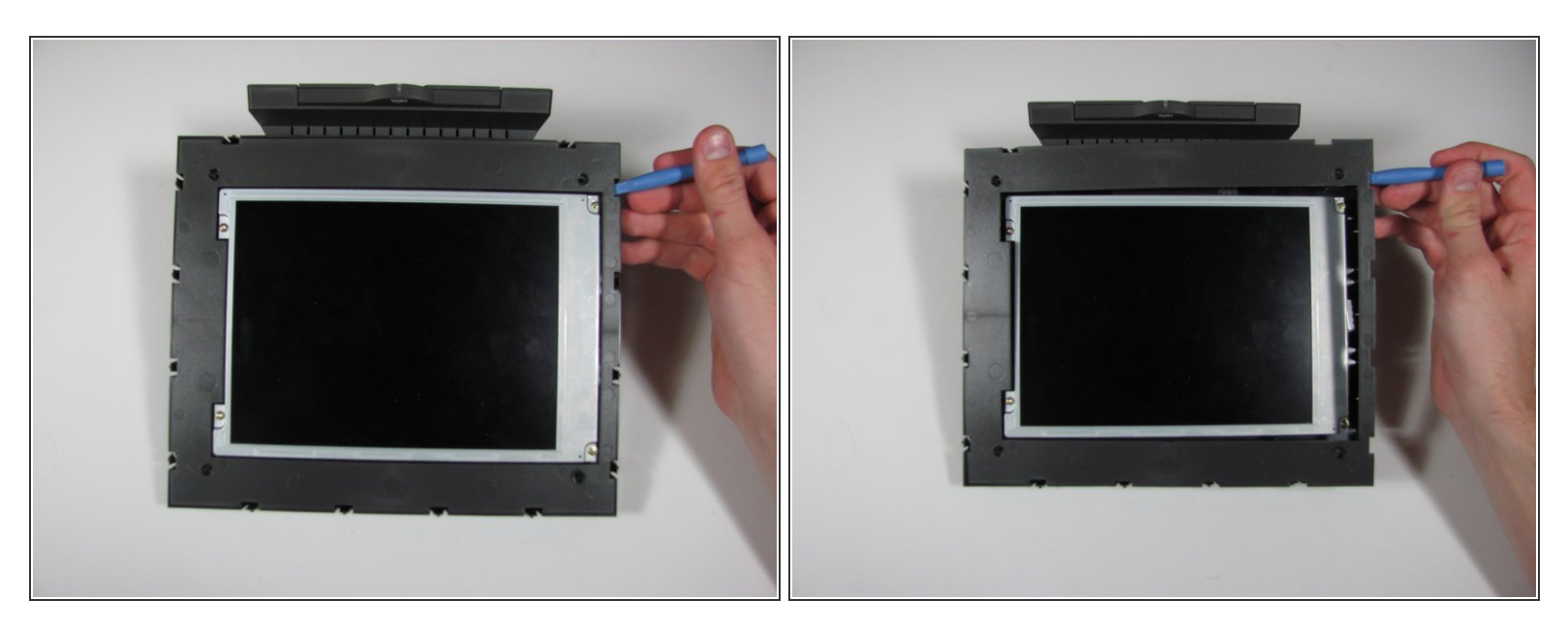

- Using the plastic opening tool or your fingers, lift up the frame from any edge.
- Remove the frame from the device.

#### Step 7 — Display

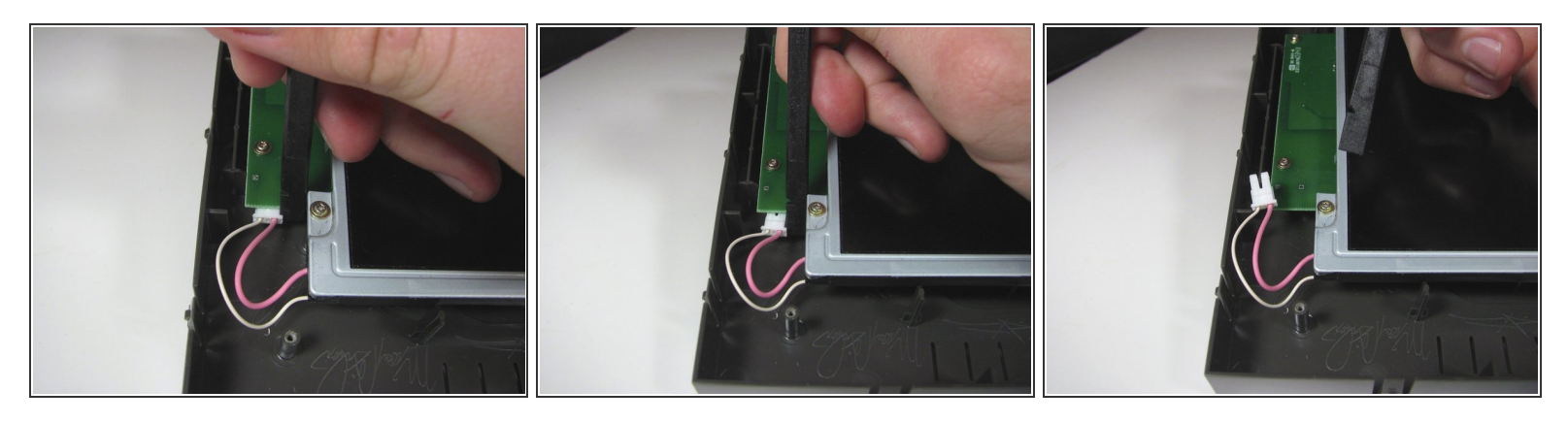

- Unplug the cable connecting the display to the power supply using the flat end of the spudger to pry the connector away from the circuit board.
- (i) Alternate applying pressure to the left and right side of the connector to ensure that it does not break.

#### Step 8

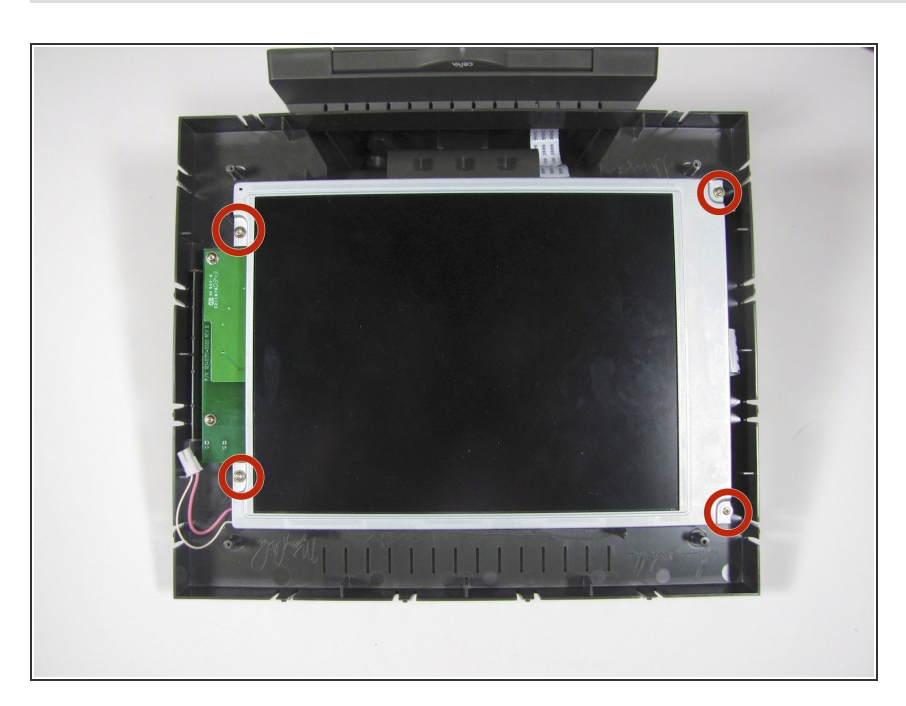

Remove the four 7mm Torx T6 screws.

#### Step 9

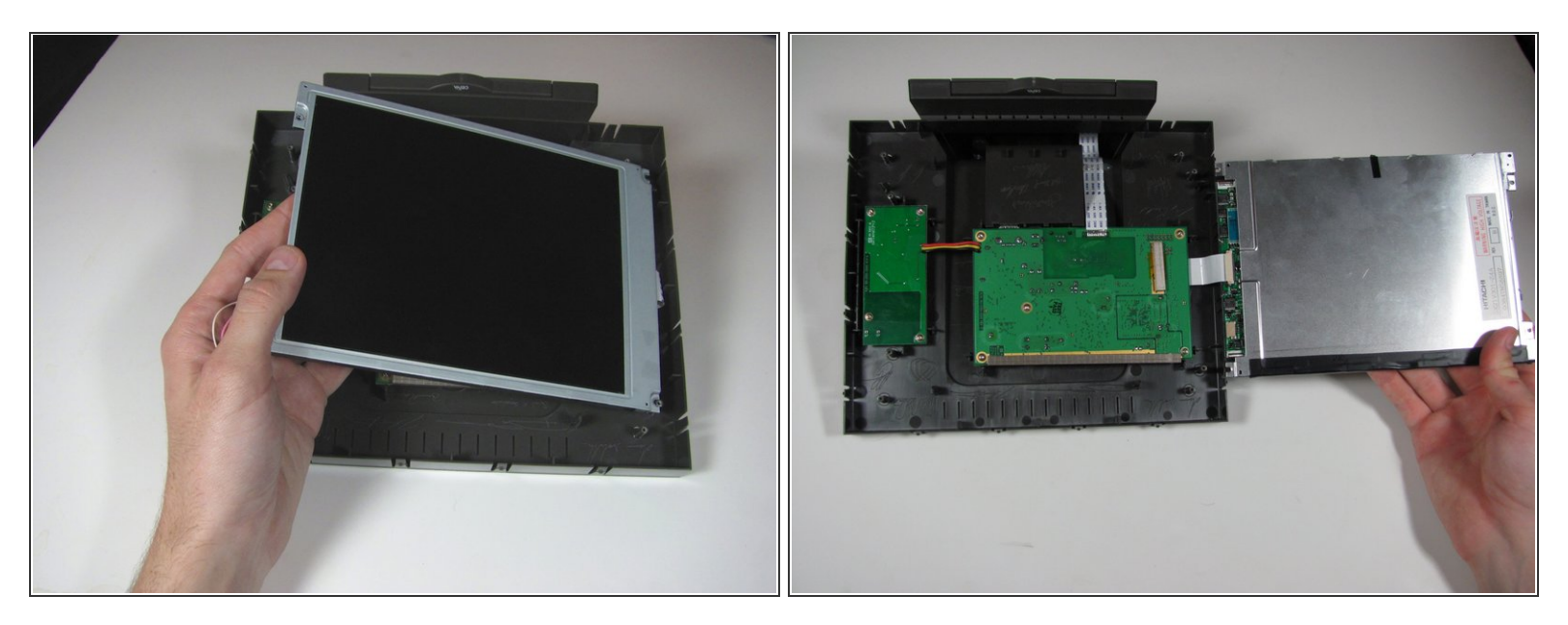

- Lift up the display from the left edge and flip display over.
- ▲ Do not lift the display too quickly, as the display is still connected to the main circuit board on the right.

#### Step 10

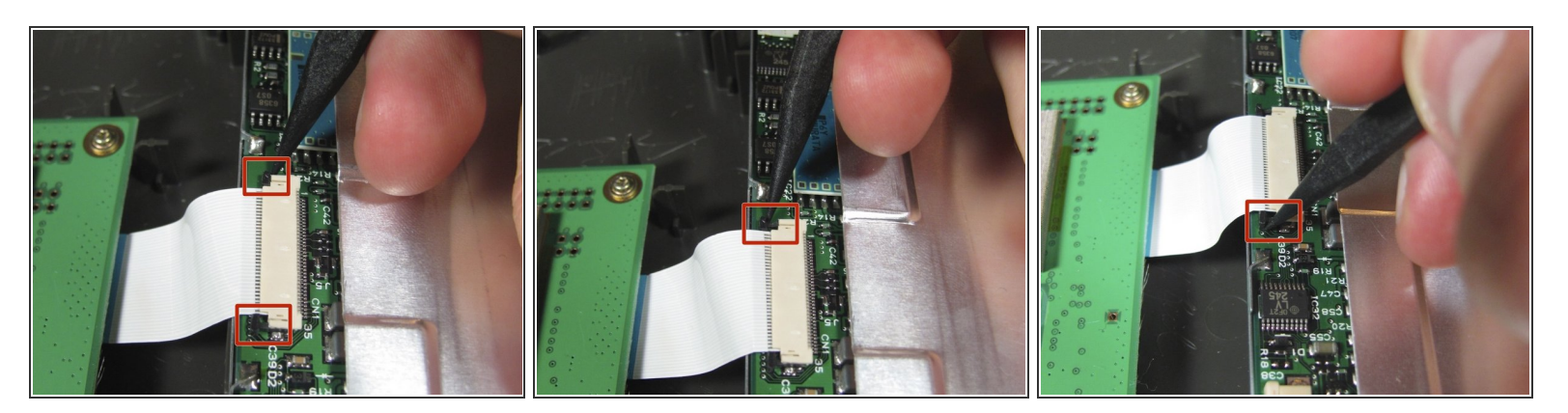

- Use the spudger to disconnect the ribbon cable from the display by the black pins away from the connector. There is a pin on either side of the connector.
- Once both pins are released, the ribbon cable should slide easily out.
- (i) It may be easier if someone else holds the display so the cable does not get ripped out.

## Step 11

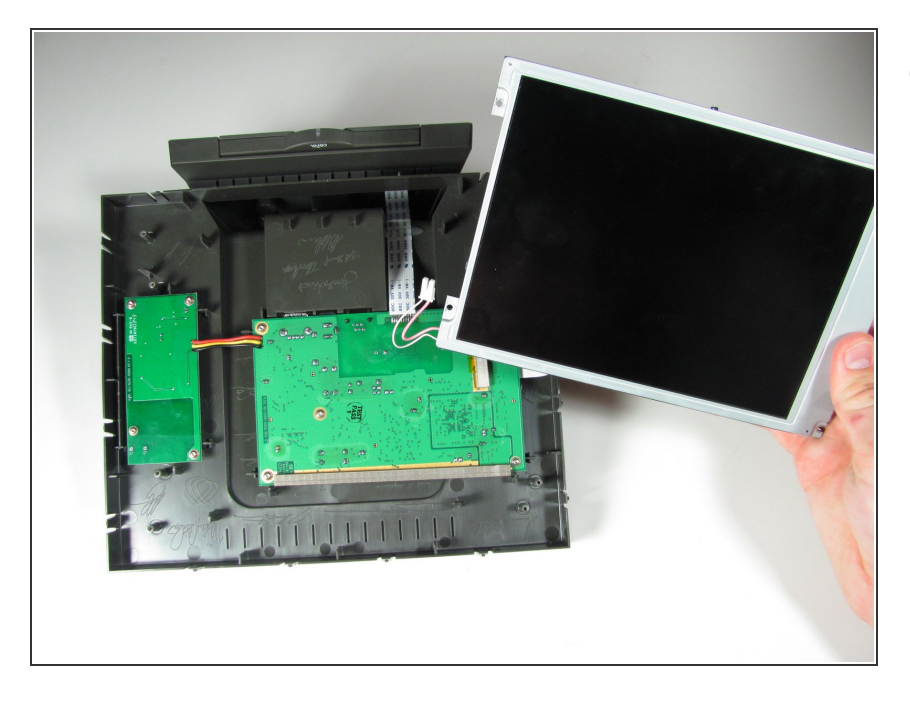

• Remove the display assembly from the device.

To reassemble your device, follow these instructions in reverse order.